Bureau of Safety and Environmental Enforcement

## BSEE TIMS Web ePermits Overview August 20, 2019

Warren Williamson Gulf of Mexico OCS Region ORD

SFE

Bureau of Safety and Environmental Enforcement

> "To promote safety, protect the environment and conserve resources offshore through vigorous regulatory oversight and enforcement."

BSEE TIMS Web ePermits Overview Training August 20, 2019

- What is TIMS Web ePermits?
- How does someone register to gain access?
- Why use TIMS Web instead of paper or eMail?
- How to get help using TIMS Web?
- What types of submittals are included?
- How do you use the modules?

### What is TIMS Web ePermits?

- TIMS Web is BSEE's Technical Information Management System Web Portal (<u>https://timsweb.bsee.gov</u>)
- Similar to eWell (<u>https://ewell.bsee.gov/ewell/</u>); Online system to exchange information with BSEE electronically
- ePermits covers all submittals required by various regulations under 30 CFR parts 250 and 254 that are not already cover by BSEE's eWell System.
- TIMS Web and ePermits can and should be used for all submittals instead of sending paper and/or emails.
- This electronic reporting system is more secure than email and tracks the status of your submittals.

## Summary of NTLs covering BSEE TIMS Web & eWell

- <u>NTL 2019-N02 Electronic Submittal of Requests, Reports, and</u>
   <u>Notifications issued May 3, 2019</u>
- <u>NTL 2019-N01 Electronic Submittal System for Deepwater</u> <u>Operations Plans</u> Issued May 3, 2019
- <u>NTL 2018-N05 Online Portals for SEMS Document Submission -</u> September 9, 2018
- <u>NTL 2016-N01 Incident of Noncompliance Response System -</u> January 7, 2016
- <u>NTL 2015-N05 Electronic Submittal of Production Facility Safety</u> <u>System Applications - January 1, 2016</u>
- <u>NTL 2014-N03 eWell Permitting and Reporting System -</u> September 30, 2014
- NTL 2008-G17 Incident and Oil Spill Reports September 16, 2008

## How does someone register to gain access?

- The process is outlined in a User Application Manual <u>https://www.bsee.gov/sites/bsee.gov/files/bsee-policy-manual-section/ocs-operations/ewell-permitting-and-reporting-system-application-manual.pdf</u>
- Each Company must have at least one person registered as an Administrator. Administrators maintain their company's security roles which determine what each person can do.
- <u>Administrator User registration form is Pages 11 and 12</u>. Print on one page front and back. Fill out and have a company officer sign. Officer must be listed in BOEM's company qualification file.

## Admin User Registration Form Pages 11/12

#### U.S. Department of the Interior Bureau of Safety and Environmental Enforcement (BSEE)

#### eWell and TIMS Web Administrator Access Request Form

(This form must be printed on one page only, front and back)

#### I am requesting the following administrator additions or changes:

| New | Ada | افترتهم | to at | 0 |
|-----|-----|---------|-------|---|
|     |     |         |       |   |

- \_\_\_\_\_ Add Company
- \_\_\_\_ Delete Administrator

Existing •Well User/Admin or TIMS Web user Requesting TIMS Web Admin account

#### Administrator information: (leave User ID blank for new users)

| Current eWell User ID: |        | TIMS Web User ID: |          |             |        |  |
|------------------------|--------|-------------------|----------|-------------|--------|--|
| Name                   | Prefix | First Name        | м        | Last Name   | Suffix |  |
| Title:                 |        |                   |          |             |        |  |
| Addres                 | S.     | Employer Name:    |          |             |        |  |
|                        |        | Division          |          |             |        |  |
|                        |        | Street            |          |             |        |  |
|                        |        | City:             |          | State:      |        |  |
|                        |        | ZIP:              | Country: |             |        |  |
|                        |        | Phone Number:     |          | Fax Number: |        |  |
|                        |        | Email:            |          |             |        |  |

#### CERTIFICATION

- I understand that using the BEE/BOEM TIMS Web system and eWell system means I will be using BEE/BOEM Computer Systems, Electronic Mail, Internet connections and associated equipment, software and data. These resources are to be used for official government business only and in compliance with Department of the Interior and bureau policies. Law prohibits any other use of these items (18 USC Sec. 641). Violations of the law can result in loss of system access and criminal penalties.
- If I am aware of a security breach (password sharing, hacking), I will immediately notify the BSEE Enterprise IT Service Deek.
- 3. I will select my own password and I will NOT share my password or username with anyone. If I no longer need access to the TIME Web system and eWell system for any reason, I will expire all my entitlements and submit a new form to SOEM to delete my username from the system.
- 4. I have read the TIMS Web and eWell disclaimer and agree to the conditions specified in the document.

I consent and will adhere to the above conditions.

Administrator Signature:

Date:

Updated on 02/26/2017

Initial the appropriate authorization. Only one block must be initialed.

#### ADMINISTRATOR AUTHORIZATION

#### Flease initial if administrator is employed by a BOEM-Qualified company.

I authorize this administrator to have full access to all my company's data and information stored in the BOEM/BSEE TIMS Web and eWell databases. The Administrator will be responsible for granting entitlements/roles (View, Enter, Submit, et cetera) to my company's data stored in the TIMS Web and eWell databases for company users.

#### AGENT ADMINISTRATOR AUTHORIZATION

#### Flease initial if administrator is employed by a third party company acting as an agent.

I authorize this administrator as an agent administrator. As an agent administrator, they will have full access to all my company's data and information stored in the BOEM/BSEE TIMS Web and eWell databases. The Administrator will be responsible for granting entitlements/roles (View, Enter, Submit, et cetera) to company data stored in the TIMS Web and eWell databases for my company's users and agents.

#### NON-BOEM-QUALIFIED COMPANY AUTHORIZATION

Please initial if this account is being created for an External Reviewer (e.g., other Federal or State government agency) or a company that is not BOEM qualified (e.g. State-only operators or Service providers), conducting offshore operations under contract for a BOEM-qualified company, or is a State Lease holder with no Federal leases, or providing information to BSEE on a voluntary basis.

I authorize this administrator to have full access to all my company's data and information stored in the BOEM/BSEE TIMS Web database. The Administrator will be responsible for granting entitlements/roles (View, Enter, Submit, et cetera) to my company's data stored in the TIMS Web database for company users.

List all companies for which the administrator will grant entitlements/roles. These must be BOEM companies for which the representative below has BOEM signature authority, a Non BOEM-Qualified company under contract to a BOEM-qualified company, or a Surety company for which the representative is designated as having Power of Attorney (POA) on the attached POA document.

| BSEE/BOEM Company Number     | Company Name                                |
|------------------------------|---------------------------------------------|
| (Leave blank for             | (Must match that on BOEM Qualification File |
| Non BOEM-Qualified Companies | or the attached Surety POA)                 |
|                              |                                             |
|                              |                                             |
|                              |                                             |
|                              |                                             |
|                              |                                             |
|                              |                                             |
| Representative Name:         |                                             |
| (print)                      |                                             |
| Representative Title:        |                                             |
| Representative Signature:    | Date:                                       |
|                              | Updated on 02/26/2017                       |

## How does someone register to gain access?

- Pages 8 and 9 are the General User Registration Form.
- General users are not granted the administration roles.
- Print on one page front and back. Fill out and have a company officer sign. Officer must be listed in BOEM's company qualification file.

## **User Registration Form Pages 8/9**

#### U.S. Department of the Interior Bureau of Safety and Environmental Enforcement (BSEE)

|    |                                                                                                    | e                                    | Well and TI                                                      | MS Web U                                           | Jser Access Reques                                                                        | t Form                                                                       |  |
|----|----------------------------------------------------------------------------------------------------|--------------------------------------|------------------------------------------------------------------|----------------------------------------------------|-------------------------------------------------------------------------------------------|------------------------------------------------------------------------------|--|
|    |                                                                                                    |                                      | (This form mu                                                    | at be printed or                                   | n one page only, front and                                                                | back)                                                                        |  |
| Ia | un request                                                                                                    | ing the f                            | ollowing gener                                                   | al user additi                                     | ons or changes:                                                                           | ,                                                                            |  |
|    |                                                                                                    | _Nerv U                              | lear lear                                                        |                                                    | 0                                                                                         |                                                                              |  |
|    |                                                                                                    | Add C                                | out party                                                        |                                                    |                                                                                           |                                                                              |  |
|    |                                                                                                    | D                                    | lete User                                                        |                                                    |                                                                                           |                                                                              |  |
|    |                                                                                                    | Ба                                   | isting eWell Use                                                 | Requesting T                                       | DAS Web account                                                                           |                                                                              |  |
| Is | m requestis                                                                                                    | ng the fol                           | lowing External                                                  | Reviewer Role                                      |                                                                                           |                                                                              |  |
|    | -                                                                                                    |                                      | RP External Revie                                                | wer                                                |                                                                                           |                                                                              |  |
| U  | er inform                                                                                                    | ation: (le                           | ave User ID bla                                                  | ank for new u                                      | sers)                                                                                     |                                                                              |  |
| eV | vell User I                                                                                                    | D:                                   |                                                                  | TIMSW                                              | eb User ID:                                                                               |                                                                              |  |
| N  | une:                                                                                                    |                                      |                                                                  |                                                    |                                                                                           |                                                                              |  |
|    | Prefix                                                                                                    |                                      | First Name                                                       | MI                                                 | Last Name                                                                                 | Suffix                                                                       |  |
| тi | tle:                                                                                                    |                                      |                                                                  |                                                    |                                                                                           |                                                                              |  |
| A  | idress.                                                                                                    | Emplo                                | ver Name                                                         |                                                    |                                                                                           |                                                                              |  |
|    |                                                                                                    | Divisi                               | on                                                               |                                                    |                                                                                           |                                                                              |  |
|    |                                                                                                    | Street                               |                                                                  |                                                    | Chaba                                                                                     |                                                                              |  |
|    |                                                                                                    | ZIP:                                 |                                                                  | Country:                                           | State.                                                                                    |                                                                              |  |
|    |                                                                                                    | Phone                                | Number:                                                          |                                                    | Fax Number:                                                                               |                                                                              |  |
|    |                                                                                                    | Email                                |                                                                  |                                                    |                                                                                           |                                                                              |  |
|    |                                                                                                    |                                      |                                                                  | CERTIF                                             | ICATION                                                                                   |                                                                              |  |
| 1. | I understa<br>REF/ROF                                                                                                    | nd that u<br>M Comm                  | sing the BSEE/BA                                                 | DEM TIMS Web                                       | b system and eWell system                                                                 | means I will be using                                                        |  |
|    | data. These                                                                                                    | resources                            | are to be used for a                                             | official governme                                  | nt business only and in comp                                                              | lance with Department of                                                     |  |
|    | the Interior<br>law can res                                                                                                    | r and bure<br>ult in loss            | au policies. Law pr<br>of system access an                       | ohibits any othe<br>d criminal penal               | r use of these items (18 USC 5<br>ties.                                                   | Sec. 641). Violations of the                                                 |  |
| 2. | If I am awa<br>Service Des                                                                                                    | tre of a sec<br>ik.                  | urity breach (passy                                              | vord sharing, ha                                   | cking), I will immediately not                                                            | ify the BSEE Enterprise IT                                                   |  |
| 3. | I will select<br>access to fi<br>terminate n                                                                                                    | my own p<br>he TIMS V<br>ny entitien | Neb system and I will<br>Neb system and e<br>sents and submit th | NOT share my<br>Well system for<br>a required form | password or username with a<br>any reason, I will ask my o<br>to BOEM to delete my userna | nyone. If I no longer need<br>ompany administrator to<br>me from the system. |  |
| 4. | <ol> <li>I will handle sensitive data appropriately and understand that this information is not to be exchanged, divulged or otherwise compromised in any way unless necessary for official government business.</li> </ol> |                                      |                                                                  |                                                    |                                                                                           |                                                                              |  |
| 5. | 5. I have read the eWell and BSEE TIMS Web disclaimer and agree to the conditions specified in the document.                                                                                                    |                                      |                                                                  |                                                    |                                                                                           |                                                                              |  |
| _  | I consent a                                                                                                    | nd will a                            | dhere to the abo                                                 | ve conditions.                                     |                                                                                           |                                                                              |  |
|    |                                                                                                    |                                      |                                                                  |                                                    |                                                                                           |                                                                              |  |
| Us | er Signatur                                                                                                    | e:                                   |                                                                  |                                                    | Date:                                                                                     |                                                                              |  |
|    |                                                                                                    |                                      |                                                                  |                                                    | U                                                                                         | pdated on 02/26/2017                                                         |  |

Initial the appropriate authorization. Only one block must be initialed.

#### USER AUTHORIZATION

#### Please initial if user is employed by a BOEM-Qualified company.

I authorize this user to have access to the company's data based on entitlements granted by the company's TIMS Web administrator.

#### AGENT USER AUTHORIZATION

#### Please initial if user is employed by a third party company acting as an agent.

I authorize this user as an agent user who has access to the company's data based on entitlements granted by the company's TIMS Web administrator or by the agent company's TIMS Web administrator.

#### NON-BOEM-QUALIFIED COMPANY AUTHORIZATION

Please initial if this account is being created for an External Reviewer (e.g., other Federal or State government agency) or a company that is not BOEM qualified (e.g. State-only operators or Service providers), conducting offshore operations under contract for a BOEM-qualified company, or is a State Lease holder with no Federal leases, or providing information to BSEE on a voluntary basis.

I authorize this user to have full access to all my company's data and information stored in the BSEE TIMS Web database.

List all companies for which the user will view or submit data. These must be BOEM-qualified companies for which the representative below has BOEM signature authority, a Non BOEM-Qualified company under contract to a BOEM-qualified company, or a Surety company for which the representative is designated as having Power of Attorney (POA) on the attached POA document.

| BSEE/BOEM Company Number     | Company Name                               |
|------------------------------|--------------------------------------------|
| Non BOEM-Qualified Companies | or the attached Surety POA, if applicable) |
|                              |                                            |
|                              |                                            |
|                              |                                            |
|                              |                                            |
|                              |                                            |
|                              |                                            |
|                              |                                            |
| Representative Name:         |                                            |
| Representative Title:        |                                            |
| Representative Signature:    | Date:                                      |
|                              |                                            |

Updated on 02/26/2017

## Mail completed/signed paper User and Admin Registration forms to BOEM Adjudication Office.

BOEM GOM OCS Region Adjudication Section Attention: Section Chief (eWell/TIMS Web User Requests Forms) 1201 Elmwood Park Blvd., GM 276A New Orleans, LA 70123-2394

BOEM reviews and forwards to BSEE IT office. Our IT office will send users their username and password.

**Company Administrator grants Entitlements** 

## Why use TIMS Web instead of paper or eMail?

- 1. More Secure than eMail or paper mail.
  - All "users" and "administrators" must be approved by a company officer listed in BOEM's company qualification file
  - At the time a person logs into the system they must select the specific company for which they are conducting business.
  - During each session, the user is only able to view data for the company they have logged in under.
  - The person is only able to perform the tasks their authorized company administrator grants rights to do.

## Why use TIMS Web instead of paper or eMail?

- PDF format Documents can be attached (linked) to each submittal. PDF files can be digitally signed (certified via eSignature), if required.
- Only persons authorized to "Submit" documents are able to "Submit" documents.
- When authorized persons "Submit" documents they acknowledge that they "...certify the information submitted is complete and accurate to the best pf my knowledge..."
- 2. TIMS Web keeps complete history of all status changes including the name of the person submitting the documents, date, time, and other data.
- 3. TIMS Web provides faster feedback and helps BSEE become more efficient

How do you get help using the modules?

- Questions about submittal types? Contact the office that handles those types.
- The <u>User Guide</u> is available after you log in and after selecting a menu option for help using modules.

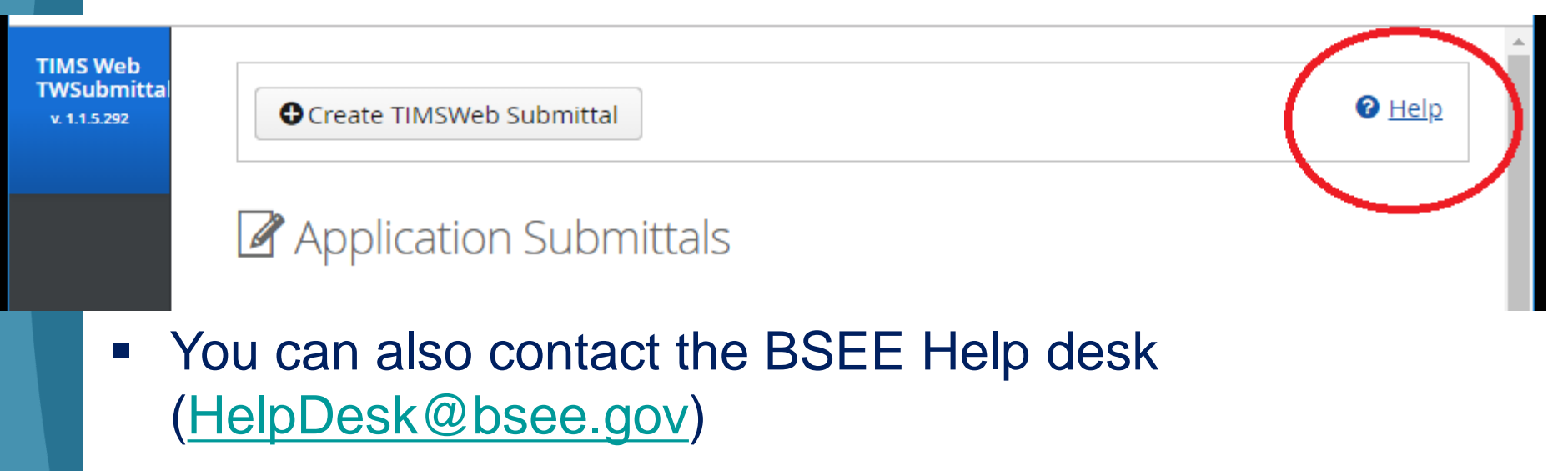

## What's included in BSEE TIMS Web ePermits

- Lease Development submittals, including lease suspensions and royalty relief
- District submittals as per 30 CFR part 250, Subpart A (excluding those covered by the eWell Permitting and Reporting System)
- Safety and Environmental Management Systems Plans and Performance Measures information as per 250 Subpart S and clarified by NTL No. 2018-N05
- Pipeline and Rights of Way submittals as per 30 CFR part 250, Subpart J
- Structure submittals as per 30 CFR part 250, Subpart I
- Unitization submittals as per 30 CFR part 250, Subpart M
- Resource Conservation submittals As per 30 CFR part 250, Subpart K, including Semiannual Well Tests outlined in NTL No. 2009-N04
- Production measurement verification and surface commingling and measurement submittals as per 30 CFR part 250, Subpart L
- Deep Water Operations Plans submittals as per 30 CFR part 250, Subpart B
- Decommissioning submittals as per 30 CFR part 250, Subpart Q, NTL No. 2018-G03, and NTL No. 2017-N02 (excluding those covered by the eWell).
- Production Facility Safety Systems submittals as per 30 CFR part 250, Subpart H
- Responses to Incidents of Non-Compliances (INCS)
- Oil Spill Response Plans as per 30 CFR 254

## Reminder of what's in BSEE eWell

- Well permits and Reports as per 30 CFR 250 Subparts D, E, F, H, P, and Q
  - APDs and APMS
  - EORs, WARs, and Open-hole Data
  - Rig Moves
- **Storm Reporting** as per 30 CFR part 250, Subpart A
  - Evacuations and Production Curtailment
  - Storm Damage Reports
- Incident and oil spill Reports as per 250 Subpart A

### **BSEE TIMS Web ePermits Menu**

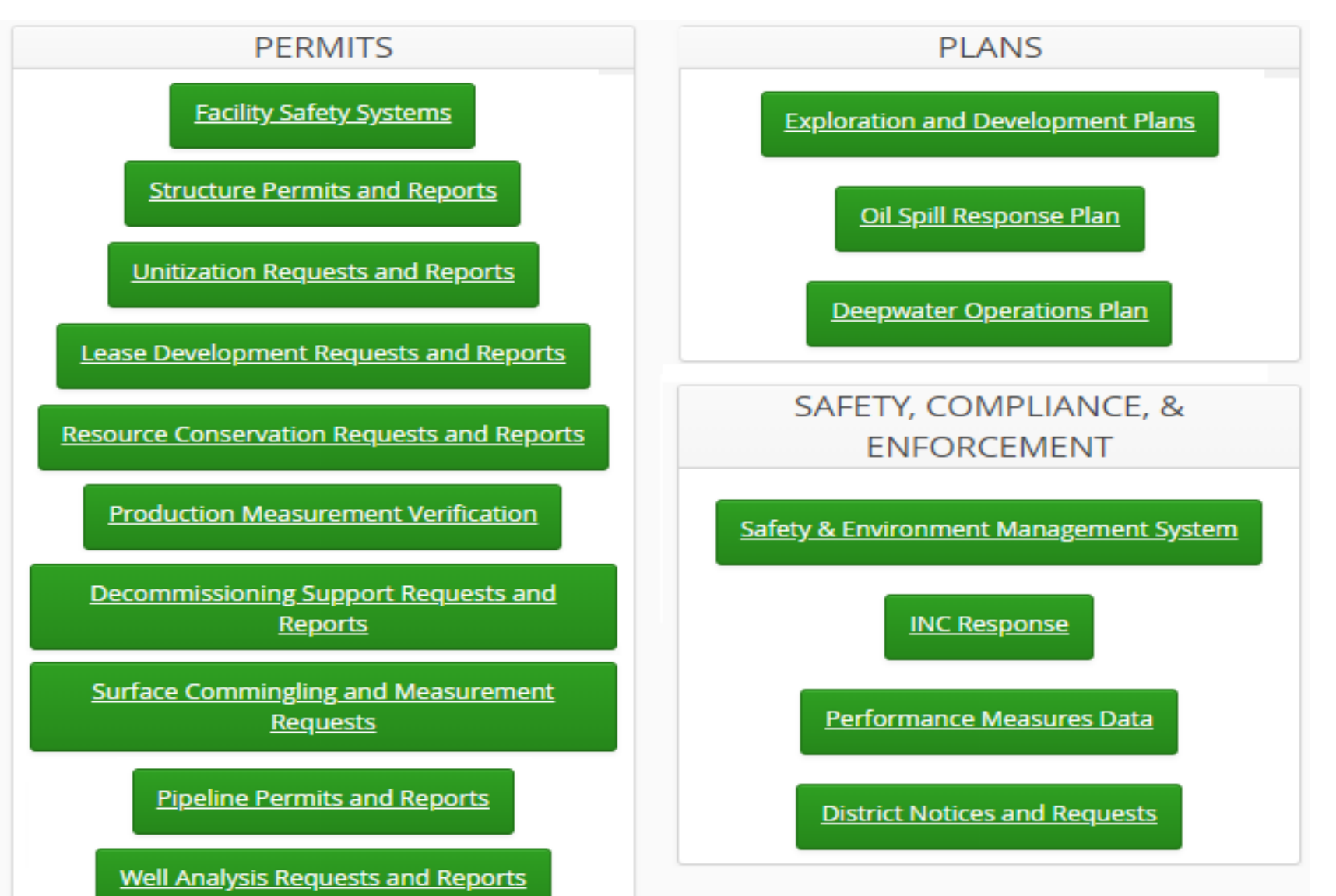

### Unitization Requests and Reports

| Unitization (Production and Development) 30 CFR 250 (Subpart M) |                                                    |  |  |  |  |
|-----------------------------------------------------------------|----------------------------------------------------|--|--|--|--|
| Category                                                        | Туре                                               |  |  |  |  |
| Notification                                                    | Suspension Activity Schedule Progress Report       |  |  |  |  |
| Request                                                         | 01) Unit Plan of Operation                         |  |  |  |  |
| Request                                                         | 02) Voluntary Unit Proposal                        |  |  |  |  |
| Request                                                         | 03) Suspension of Operations/Production            |  |  |  |  |
| Request                                                         | 04) Participating Area Determination               |  |  |  |  |
| Request                                                         | 05) Designation of Unit Operator/Suboperator/Agent |  |  |  |  |
| Request                                                         | 06) Revised Exhibit B                              |  |  |  |  |
| Request                                                         | 07) Unit Amendment                                 |  |  |  |  |
| Request                                                         | 08) Unit Expansion                                 |  |  |  |  |
| Request                                                         | 09) Revised Exhibit A                              |  |  |  |  |
| Request                                                         | 10) Revised Exhibit C                              |  |  |  |  |
| Request                                                         | 11) Suspension Activity Schedule Revision          |  |  |  |  |
| _                                                               |                                                    |  |  |  |  |

Request 12) Unit Termination

### Lease Development Requests and Reports

Lease Development (Production and Development) (Subpart A)

Category Type

- Report Lease SOO Progress Report
- Report Lease SOP Progress Report
- Request Compensatory Payment for Royalty Request
- Request End of Life Royalty Relief Request
- Request Lease Suspension of Operation (SOO) Request
- Request Lease Suspension of Production (SOP) Request
- Request Premature Abandonment and Bypassed Zone
- Request Shallow Water Deep Gas Royalty Relief Request
- Request Special Case Royalty Relief Request

## Resource Conservation Requests and Reports

| Resource Conservation (Production and Development) (Subpart K) |                                       |  |  |  |  |
|----------------------------------------------------------------|---------------------------------------|--|--|--|--|
| Category                                                       | Туре                                  |  |  |  |  |
| Report                                                         | Semi-Annual Well Test Report          |  |  |  |  |
| Report                                                         | Well Potential Test Report            |  |  |  |  |
| Request                                                        | 500 Ft. Lease Line Production Request |  |  |  |  |
| Request                                                        | Downhole Commingling Request          |  |  |  |  |
| Request                                                        | Flaring or Venting Request            |  |  |  |  |
| Request                                                        | Gas Cap Production Requests           |  |  |  |  |

#### Surface Commingling and Measurement Requests

Surface Commingling (Subpart L)

- Category Submittal Type
- Report Post Approval Report
- Request Surface Commingling Application Request

## **Production Measurement Verification**

| Production Measurement Verification (Subpart L) |                                                                      |  |  |  |  |
|-------------------------------------------------|----------------------------------------------------------------------|--|--|--|--|
| Category                                        | Туре                                                                 |  |  |  |  |
| Notification                                    | Measurement Verification Information Updates                         |  |  |  |  |
| Report                                          | MVU LVS Production Data Process                                      |  |  |  |  |
| Report                                          | Measurement Verification Submission of Gas Volume<br>Statements      |  |  |  |  |
| Request                                         | Measurement Verification Meter Proving Calibration<br>Waiver Request |  |  |  |  |
| Request                                         | Measurement Verification Post-approval Process                       |  |  |  |  |
| Request                                         | Measurement Verification Well Test Waiver Request                    |  |  |  |  |
|                                                 |                                                                      |  |  |  |  |

#### Well Analysis Requests and Reports

Well Analysis (Production and Development) (Subpart K)

Category Type

Notification Notification of Commencement of Injection

- Request Existing Project Modification Enhance Oil Recovery Requests
- Request Extension for Commencement of Injection Enhance Oil Recovery
- Request New Enhance Oil Recovery Requests
- Request Pressure and Volume Data Submission Enhance Oil Recovery Requests

### Decommissioning Support Requests and <u>Reports</u>

| Decommissioning Support (Regional Field Operations) (Subpart Q) |                                                       |  |  |  |  |
|-----------------------------------------------------------------|-------------------------------------------------------|--|--|--|--|
| Category                                                        | Submittal Type                                        |  |  |  |  |
| Notification                                                    | Acknowledgement of Receipt of INC                     |  |  |  |  |
| Notification                                                    | Acknowledgment of Decommissioning Order               |  |  |  |  |
| Report                                                          | Decom Expenditure Reports Required by Regulation/NTL  |  |  |  |  |
| Report                                                          | Decom Expenditure Reports Voluntary Submission        |  |  |  |  |
| Report                                                          | Monthly Progress Report                               |  |  |  |  |
| Report                                                          | Quarterly Progress Report                             |  |  |  |  |
| Request                                                         | Decom Cost Estimate Challenge                         |  |  |  |  |
| Request                                                         | Decom Plan and Schedules                              |  |  |  |  |
| Request                                                         | Future Utility Requests                               |  |  |  |  |
| Request                                                         | Idle Iron Plan                                        |  |  |  |  |
| Request                                                         | Time Extension Requests From 30 CFR 250.1710 and 1725 |  |  |  |  |
| Request                                                         | Time Extension Requests From BSEE Order Deadline      |  |  |  |  |
| Request                                                         | Time Extension to Submit Decom Expenditure Reports    |  |  |  |  |
| Request                                                         | Time Extension to Submit Decom Plan and Schedule      |  |  |  |  |
| Request                                                         | Time Extension to Submit Idle Iron Plan               |  |  |  |  |

## District Notices and Requests

| District Notices and Requests (Subpart A) |                                                       |  |  |  |  |
|-------------------------------------------|-------------------------------------------------------|--|--|--|--|
| Category                                  | Submittal Type                                        |  |  |  |  |
| Notification                              | Cessation of Production                               |  |  |  |  |
| Notification                              | on Cessation/Resumption of Operations<br>Notification |  |  |  |  |
| Notification                              | First Production Notice                               |  |  |  |  |
| Notification                              | Resumption of Production Notice                       |  |  |  |  |
| Plan                                      | General Welding and Burning Plan                      |  |  |  |  |
| Plan                                      | H2S Contingency Plan                                  |  |  |  |  |
| Plan                                      | Safe Welding Area for Rig                             |  |  |  |  |
| Request                                   | Well Casing Pressure Request                          |  |  |  |  |

#### Pipeline Permits and Reports

#### Pipeline Requests (Subpart J)

**Alternative Compliance Request CVA Nomination and Plan Cancel Approved LT Segment Application Conversion Application** Decommissioning Application **Departure Request Initial Pipeline Application** Lease Term Application Lease Term Decommissioning Application Lease Term Modification Lease Term to ROW Conversion Modification Application Plan of Corrective Action Pre-Design Plan **ROW Application ROW** Assignment **ROW Modification** ROW Relinquishment and Decommissioning Application ROW to Lease Term Conversion **Reactivation Application Repair Plan** 

### Pipeline Permits and Reports

Pipeline Reports (Subpart J)

Annual Cathodic Protection Survey Report

CVA Report

**Decommissioning Completion Report** 

**Initial Pipeline Completion Report** 

Post Hurricane Pipeline Survey Report

**Relinquishment Completion Report** 

**Repair Completion Report** 

**Route Modification Completion Report** 

Pipeline Permits and Reports

Pipeline Notifications (Subpart J)

48 Hour Advance Operation NotificationFlush and Fill NotificationOut of Service NotificationReturn to Service Notification

#### Structure Permits and Reports

- 1) Installation/Conversion (Platform Approval Program) Subpart I
- 2) Installation/Conversion (Platform Verification Programs)
- 3) Modification (Platform Approval Program)
- 4) Modification (Platform Verification Programs)
- 5) Repair (Platform Approval Program)
- 6) Repair (Platform Verification Program)
- 7) Assessment (Platform Approval Program)
- 8) Assessment (Platform Verification Program)
- 9) Verification (Platform Verification Programs)
- 10) Inspections / Damage Reports
- 11) Decommissioning Subpart Q and I

#### Deepwater Operations Plan

DWOPS and Conceptual DWOPS (Subpart B)

Alternate Compliance

Combined DWOP

Conceptual DWOP

Departure

DWOP

**DWOP New Technology** 

Mooring Revised Supplemental Conceptual DWOP

Mooring Revised Supplemental DWOP

Mooring Supplemental Conceptual DWOP

Mooring Supplemental DWOP

**Reminder for CONCEPTUAL DWOPS** 

Reminder for DWOPs with existing Facility

Reminder for DWOPs with new Facility

Revised DWOP

Supplemental DWOP

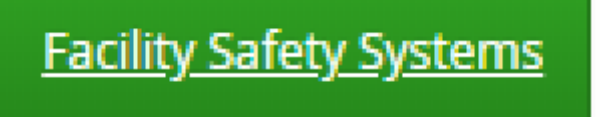

Production Facility Safety System Applications (Subpart H)

New Safety System

Modification of an existing Safety System

As-built Report of Safety System

Departure or Alternate Equipment/Procedures Request

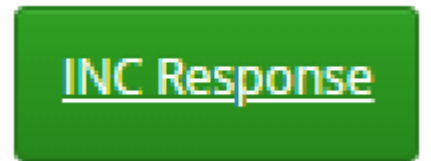

### **Responses to Incidents of Non-Compliance**

**Report Correction of Violation** 

Request Rescission of INC

Request Additional Time to Correct INC

### Oil Spill Response Plan

Oil Spill Response Plans (30 CFR 254)

Government Initiated Unannounced Exercise

**Operator Exercise** 

Incident Notification and Reporting

**Training Records** 

**OSRP** Non-Regulatory Update

**Equipment Verification** 

WCD Certification

Initial OSRP

**Other Exercise** 

**OSRP** Revision

**OSRP** Biennial Update

### What is the general process for all Submittals?

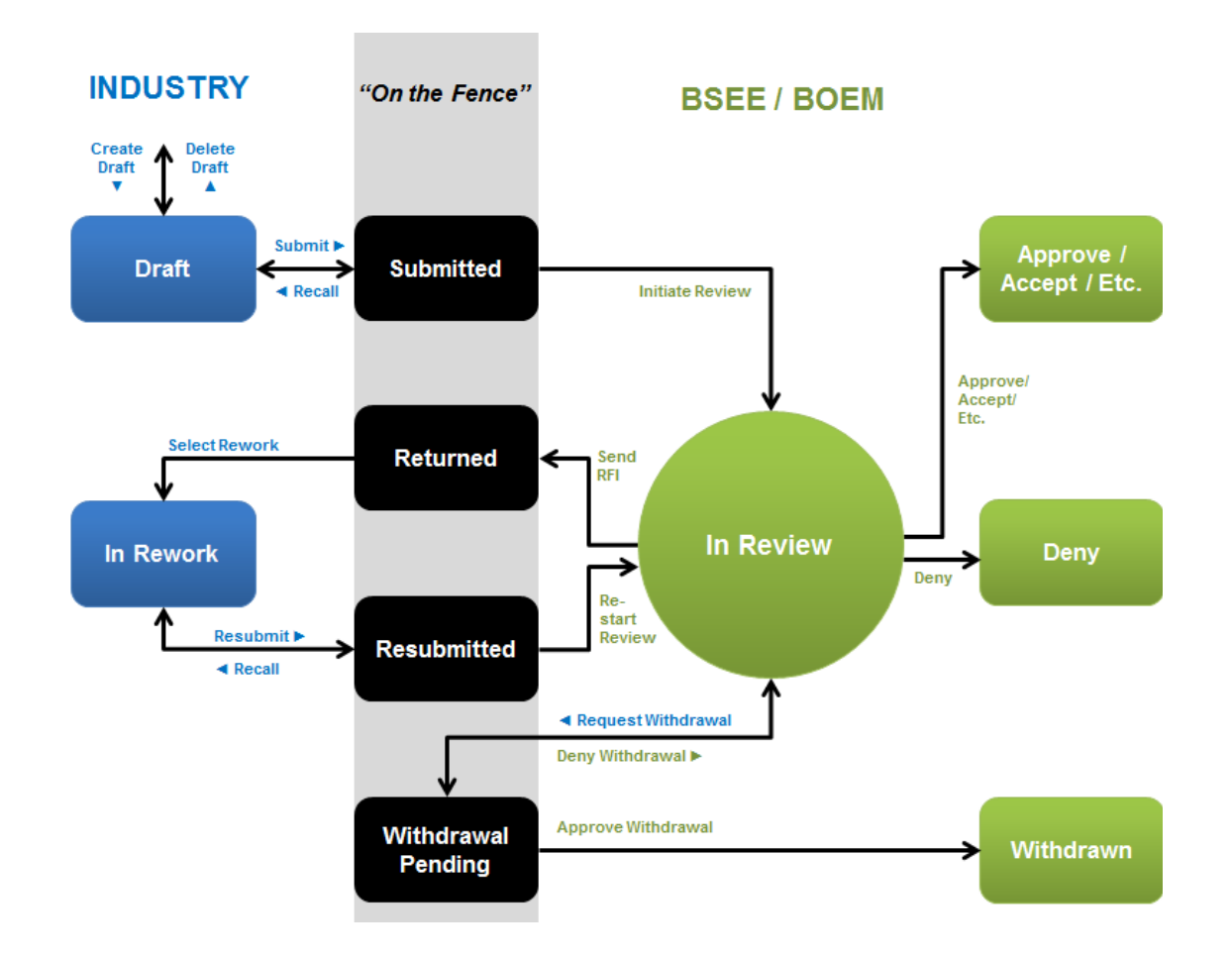

## BSEE TIMS Web ePermits Application Submittals Screen..

- The Application Submittals screen lists all your company's submittals for the menu option used to open the screen.
- The query/search section at the top lets you query all types.
- Filter list at bottom using the space onto each column at the bottom
- See User Guide (EXT) Page 33 36

| ТІМ | S Web TWSubmittals<br>v. 1.1.5.292 | Create TIMSW     | /eb Submittal             |   |                |      |                |   |
|-----|------------------------------------|------------------|---------------------------|---|----------------|------|----------------|---|
| 7   | Operator Projects List             | Application      | on Submittals             |   |                |      |                |   |
|     | Dashboard                          | Region           |                           | ~ | Company Number | 0062 | 2              |   |
| R   | Application Submittals             | Business Process | District Notices and Requ | × | Company Name   | 1400 | CORP.          |   |
| 1   | Account                            | Category         |                           | ~ | Project Name   |      |                | ~ |
|     |                                    | Submittal Type   |                           | ~ | Submittal ID   |      |                |   |
|     |                                    |                  | <b>~</b>                  |   |                |      | C. 1           |   |
|     |                                    | Submittal ID     | Company                   |   | Company Numbe  | er   | Submittal Type |   |
|     |                                    |                  |                           |   |                |      |                |   |

### Recommend resetting display size in Google Chrome

- The screens were designed with fonts that are easy to read but often too large to display all data on same page.
- We recommend using Google Chrome and resetting page "Zoom" lower based on your preference.

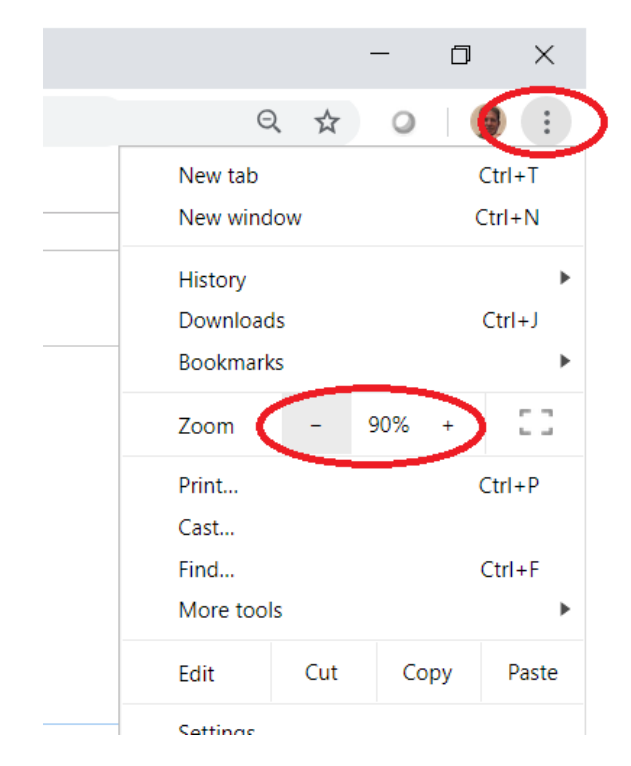

Create new Submittal (upper Menu) - See EXTERNAL User Guide (EXT) Page 37 - 38

|   | TIMS Web Submittals<br>v. 1.1.4.148 | ● Create TIMSWe            | eb Submittal             |          |                            |
|---|-------------------------------------|----------------------------|--------------------------|----------|----------------------------|
| 2 | Operator Projects List<br>Dashboard | Applicatio                 | on Submittals            |          |                            |
| 2 | Application Submittals<br>Account   | Region<br>Business Process | Structure Permits and Re | <b>~</b> | Company Num<br>Company Nam |

Select the region, business process, category, and then submittal type

| С | reate New Submittal           | ~× ×          |
|---|-------------------------------|---------------|
|   |                               |               |
|   | Select Region                 | $\frown$      |
|   | Gulf of Mexico Region         | $\overline{}$ |
|   | Business Process              | $\frown$      |
|   | District Notices and Requests |               |
|   | Select Submittal Category     |               |
|   | Request                       | $\sim$        |
|   | Select Submittal Type         |               |
|   | Well Casing Pressure Request  | ( ~ )         |
| ( | Cancel                        |               |

## **Creating A Submittal**

#### The system will create the "draft" submittal record.

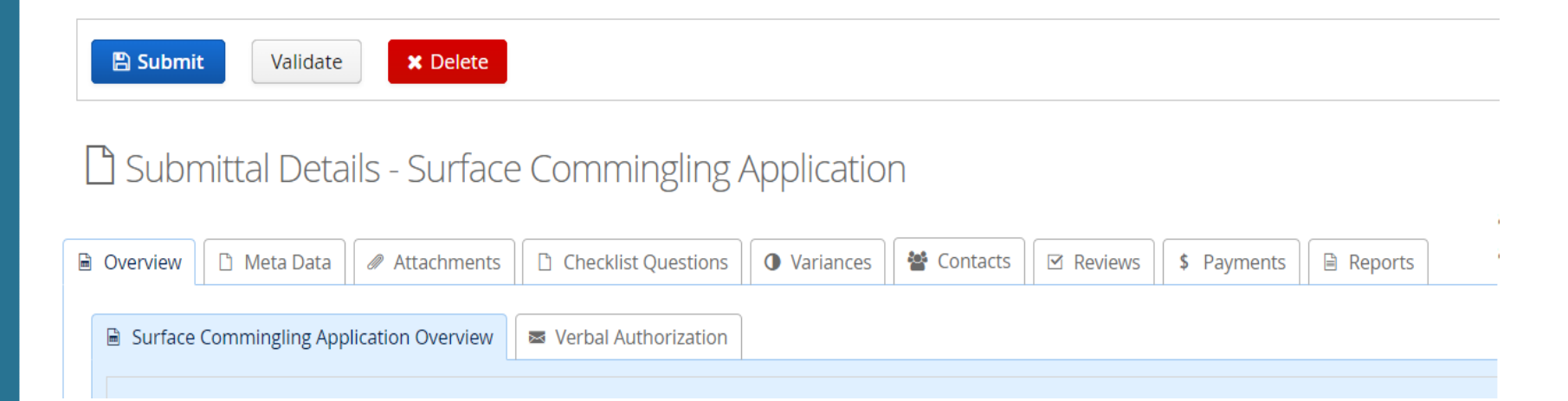

# Fill out overview screen (Page 44 – 45 in User Manual)

|   |                       | 🗂 Status History             |                       |                                                                              |
|---|-----------------------|------------------------------|-----------------------|------------------------------------------------------------------------------|
|   | Operator              | 1400 CORP. (00622)           |                       |                                                                              |
|   | Operator Project      |                              |                       |                                                                              |
|   | Submittal Type        | Well Casing Pressure Request | Edit Submittal        |                                                                              |
|   | Submittal ID          | 13866341                     |                       |                                                                              |
|   | Submittal Status      | Draft                        |                       | 🖺 Status History                                                             |
|   | Submittal Description |                              | Operator Project      | No Project Selected. If no projects exist in this list, press cancel, then   |
|   | Submittal Details     |                              |                       | click the Operator Projects List menu link on the left and create a new one. |
|   |                       |                              | Submittal Description |                                                                              |
|   |                       |                              | Application Date *    | 2/24/19                                                                      |
|   | Application Date      | 2/24/19                      | Submittal Details     |                                                                              |
|   | Last Modified Date    | <b>m</b>                     |                       |                                                                              |
|   | Modified By           |                              | 1                     |                                                                              |
|   | Record Created Date   | 2/24/19                      | ~                     | 🖹 Save 🖉 Cancel                                                              |
|   | Created By            | williamw@mms.gov             |                       |                                                                              |
|   | Submittal Coordinator |                              |                       |                                                                              |
| < | Edit                  |                              |                       |                                                                              |

Populate the Meta Data attributes where possible (see User Manual Page 50)

| 🖻 Overviet 📄 Meta Data 🖉     | Attachments | Checklist Que | stions 🛛 🛈 Varia | ances 🚰 Conta | cts 🛛 🗹 Reviews | $\langle \rangle$ |
|------------------------------|-------------|---------------|------------------|---------------|-----------------|-------------------|
| API NUMBER                   |             |               |                  |               |                 |                   |
| LEASE (BOTTOM-HOLE)          |             |               |                  |               |                 |                   |
| AREA AND BLOCK (BOTTOM-HOLE) |             |               |                  |               |                 |                   |
| DISTRICT NO. (1, 2, 3, 4, 5) |             |               |                  |               |                 |                   |
| FACILITY COMPLEX ID NUMBER   |             |               |                  |               |                 |                   |
| WELL NAME                    |             |               |                  |               |                 |                   |
|                              | [           |               |                  |               | Save 🖒 Ur       | ndo               |

Attach the appropriate documents (see Pages 53 – 68 in User Manual)

| Add Attachment <ul> <li>Add Attachment</li> </ul> <ul> <li>Required</li> <li>Attachment Name</li> </ul> <ul> <li>Required</li> <li>Attachment Name</li> </ul> <ul> <li>D</li> <li>D</li> <li>D</li> </ul> <ul> <li>P</li> <li>P</li> <li>P</li> </ul> <ul> <li>P</li> <li>P</li> <li>P</li> </ul> <ul> <li>P</li> <li>P</li> <li>P</li> </ul> <ul> <li>P</li> <li>P</li> </ul> <ul> <li>P</li> <li>P</li> </ul> <ul> <li>P</li> <li>P</li> </ul> P     P     P     P     P     P     P     P     P     P     P     P     P     P     P     P     P     P     P     P     P     P     P     P     P     P     P     P     P     P     P                                       <                                                                                                    |      |         | Sec. 1. | -  |             |                       |                  |              |
|----------------------------------------------------------------------------------------------------|------|---------|---------|----|-------------|-----------------------|------------------|--------------|
| Image: Image:               | ⊕ Ad | ld Atta | ichmen  | t  | Description | Attachment Mana       |                  |              |
| Image: Construction of the second strengths for casing shoes examples of the second strengths for casing shoes examples of the second strengths for casing strengths for casing strengths for casing strengths for casing strengths for casing strengths for casing strengths for casing strengths for casing strengths for casing strengths for casing strengths for casing                | •    |         |         | U  | Required +  | Attachment Name       |                  |              |
| Image: Constraint of the second strength       Optional       Request Letter         Image: Constraint of the second strength       Optional       Casing & Tubing Information (size/weight/grades)         Image: Constraint of the second strength       Optional       Last Well Test Information         Image: Constraint of the second strength       Optional       Associated shoe strengths for casing shoes end                                                                                                    |      | U       |         | U. |             |                       |                  |              |
| Image: Second system       Image: Second system       Image: Second system <th< td=""><td>Ъ</td><td>۲</td><td></td><td></td><td>Optional</td><td>Request Letter</td><td></td><td></td></th<>                                                                                                    | Ъ    | ۲       |         |    | Optional    | Request Letter        |                  |              |
| Image: Image: | ъ    | ۲       | 2       |    | Optional    | Casing & Tubing Info  | rmation (size/w  | eight/grade/ |
| Optional     Associated shoe strengths for casing shoes e                                                                                                    | ъ    | ۲       | 8       |    | Optional    | Last Well Test Inform | nation           |              |
|                                                                                                    | ъ    | ۲       | 2       |    | Optional    | Associated shoe stre  | ngths for casing | shoes expo   |
| 😼 💿 📝 Optional Casing Diagnostic Tests                                                                                                    | ъ    | ۲       | 2       |    | Optional    | Casing Diagnostic Te  | sts              |              |

Complete the questions check list (if applicable) (See Pages 51 - 52 in User Manual)

| 🗟 Overview 🗋 🗅 Meta Data 🛛 🖉 At                                                                | tachment.       | Checklist Questions | 0 Variances | 🖀 Contacts | ☑ Reviews | <>  |
|------------------------------------------------------------------------------------------------|-----------------|---------------------|-------------|------------|-----------|-----|
| Question                                                                                       | Answer          | Follow-up           | Remark      |            |           |     |
| Is this well on a manned facility?                                                             | O Yes           |                     |             |            |           |     |
| Is H2S present in the well?                                                                    | O Yes           |                     |             |            |           |     |
| Can you provide the current well status?<br>(Shut-in,TA, Producing, Injecting, or Gas<br>lift? | ● Yes *<br>○ No |                     |             |            |           | *   |
| Can you provide Well Configuration<br>Type (Fixed, Hybrid, Subsea, or Mudline<br>Suspension)?  | ● Yes *<br>○ No |                     |             |            |           | *   |
|                                                                                                |                 |                     |             | 🖹 Sav      | e ງ Un    | ido |

- Add Contacts to receive the notifications. (See Pages 69 87 in User Manual)
  - First see if contact exists in database. (add existing contact)

| Over | view     | 🗅 Meta Data 🛛 d | 🖉 Attachme | nts 🗋 Checl | dist Q | uestions | Variances         | 🔮 Contac   | ts 🗹 Reviews       |
|------|----------|-----------------|------------|-------------|--------|----------|-------------------|------------|--------------------|
| ⊕ Ac | dd Exist | ing Contact     | 🕀 Add I    | New Contact |        | Clic     | k on each contact | row to get | detail information |
| -    | Û        | Contact Type    |            | First Name  |        |          | Last Name         |            | Middle Initial     |
|      |          |                 |            |             |        |          |                   |            |                    |

• If contact is not in database, select add new contact

| Dverview               | Attachments 🗋 Checklist 🤅 | Questions 🛛 🛈 Variances 🕻 😤 C | ontacts      |
|------------------------|---------------------------|-------------------------------|--------------|
| • Add Existing Contact | C Add New Contact         | Click on each contact row to  | o get detail |
|                        | First Name                | Last Name                     | Mide         |
|                        |                           |                               |              |

## **Creating A Submittal**

- Add any variances included in the submittal.
  - First see if type of variance already exists in database. (add existing)

| Overviev | v      | Meta D   | ata 🖉 🖉 Attachi | ments Checklist Questions | s 🚺 🛈 Variances 🛛 📽 Co                   | ontacts 🛛 🗹 Review   |
|----------|--------|----------|-----------------|---------------------------|------------------------------------------|----------------------|
| • Cr     | eate N | ew Varia | ance 💽          | Add Existing Variances    | <ul> <li>Click on each variar</li> </ul> | nce row to get detai |
| 2        | Û      | ۲        | New/Existing    | Variance Title            |                                          | Variance Type        |
|          |        |          |                 |                           |                                          |                      |

• If variance is not in database, select add new variance.

| l Overvie    | w       | Meta D  | ata 🖉 🖉 Attachn | nents 🗋 Checklist Questio | ns | 🕽 Variances 🛛 警 Cor   | ntacts |
|--------------|---------|---------|-----------------|---------------------------|----|-----------------------|--------|
| O Cr         | reate N | ew Vari | ance 🛛 🗘        | Add Existing Variances    | 0  | Click on each varianc | e row  |
| Varianc<br>📝 | es<br>û | ۲       | New/Existing    | Variance Title            |    |                       | Vari   |
|              |         |         |                 |                           |    |                       |        |

Add New Variances

#### Variance Title \* NO TEMPERATURE COMPENSATION DEVICE Variance Type \* Departure Operation Type \* Complete the Other variance Iustification The only meter available does not have a temperature compensation device. We have purchased a meter with the temperature compensation but need this temporary waiver for 3 weeks. Variance Expiration Date 3/31/19 Authorities 30 CFR 250.1202(a)(2) - M249 Add $\sim$ **Pinc Authorities**

details

| Û    | Regulation #          | Pinc # ≡ |
|------|-----------------------|----------|
|      |                       |          |
| Û    | 30 CFR 250.1202(a)(2) | M249     |
|      |                       |          |
|      |                       |          |
|      |                       |          |
| 🖪 Sa | ve 🖉 Cancel           |          |

 $\sim$ 

 $\sim$ 

- Payments Tab -The payments tab is for submittals that may require application fees. (See Pages 88 – 91 in User Guide)
- At this time, you must pre-pay via pay.gov.
- Payments made
   2 or more days
   before, enter the
   paygov ID
- Or Attach copy of receipt

| yment         |                    | auon                           |                 |         |    |          |   |                         |             |
|---------------|--------------------|--------------------------------|-----------------|---------|----|----------|---|-------------------------|-------------|
| ⊕ A           | ld Pay             | Gov Payment                    | Trans           | actions |    |          |   |                         |             |
| 2             | Û                  | Transaction                    | ID              | Status  |    | Paid Via |   | Amount Paid             | Payment Dat |
|               |                    |                                |                 |         |    |          |   |                         |             |
|               |                    | Total Amou                     | nt :            | _       | _  | _        | _ | \$0                     |             |
|               |                    | Total Amou                     | nt :            | _       |    | _        |   | \$0                     |             |
|               |                    | Total Amou                     | nt :            | _       |    | _        |   | \$0                     |             |
| vment         | Receint            | Total Amou                     | nt :            | _       |    |          |   | \$0                     |             |
| yment         | Receipt            | Total Amou                     | nt:             |         |    |          |   | \$0                     |             |
| yment         | Receipt<br>Id Pay. | Total Amou                     | nt :<br>t Recei | pts     |    |          |   | \$0                     |             |
| yment<br>• Ad | Receipt<br>Id Pay. | Total Amou                     | nt :<br>t Recei | pts     |    |          |   | \$0                     |             |
| yment<br>• Aa | Receipt<br>Id Pay. | Total Amou<br>S<br>gov Payment | nt :<br>t Recei | pts     | Re | quired   | • | \$ 0<br>Attachment Name | File Na     |

Submit the submittal (See Page 97 in User Guide)

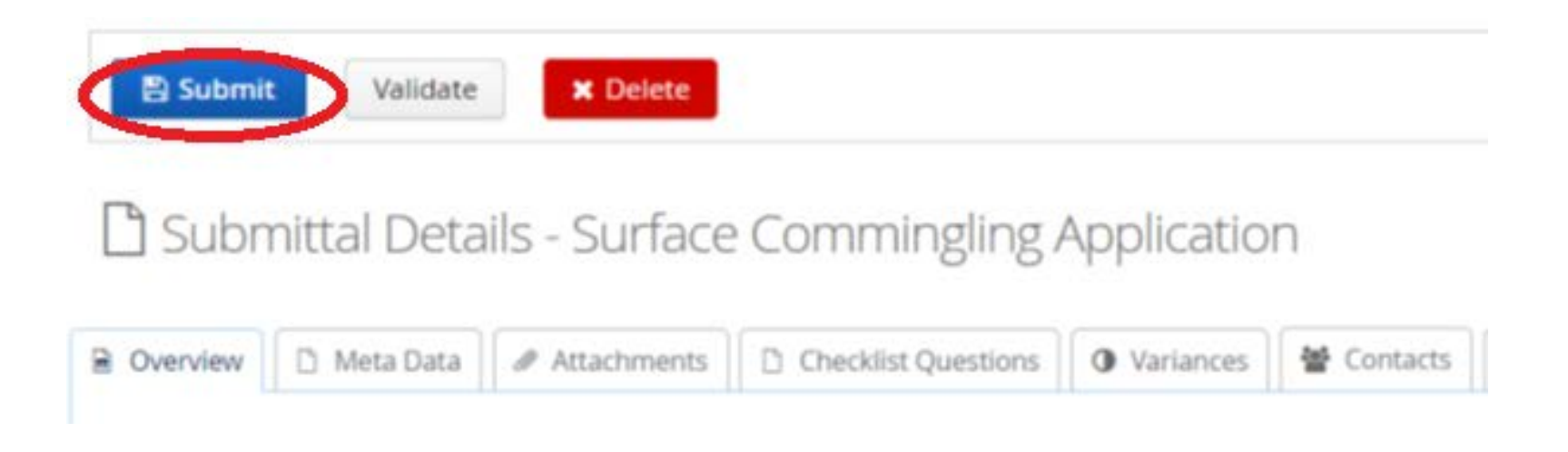

## Reports

- The reports tab includes a report of the information and attachments submitted
  - A "submittal" report is available after submitting your request, report, etc.

| Overvie | w 🗋 Meta Data 🖉 Attachments | 🕽 Variances 📓 Contacts 🖾 Reviews 💲 Payments 📄 Reports                       |
|---------|-----------------------------|-----------------------------------------------------------------------------|
| 🛛 🖾 Ge  | enerate Submittal Report    |                                                                             |
| •       | Report Name                 | Report Description                                                          |
|         |                             |                                                                             |
| ( •)    | SUBMITTAL_REPORT            | Submittal Report generated by TW Submittal application for a business proce |
|         |                             |                                                                             |

• An "Approval" report is available after final action (Approved, Accepted,

| elc.) | • | Report Name          | Report Description                 |  |  |
|-------|---|----------------------|------------------------------------|--|--|
|       |   | SUB_EXT_DECISION_RPT | External decision report generated |  |  |
|       | ۲ | SUBMITTAL_REPORT     | Submittal Report generated by TW   |  |  |

### Returned Submittals and Dashboard (Page 30 in User Guide)

If BSEE requires clarification or revision, the status of the submittal will be changed to Returned, and a Request for Information (RFI) listed in your Dashboard.

|   |                                      | Sept Requests for Information (REIs) |                  |           |                 |                             |  |
|---|--------------------------------------|--------------------------------------|------------------|-----------|-----------------|-----------------------------|--|
|   |                                      | Submitta +                           | Submittal Status | Bus Pr    | ocess           | Review Name                 |  |
| 2 | Operator Projects List               | 35270648                             | RETURNED         | STRU      | CTURE           | Structural Engineers Review |  |
| 2 | Dashboard                            | 35113610                             | RETURNED         | STRU      | TURE            | Structural Engineers Review |  |
| • | Application Submittals               | 34405993                             | REWORK           | STRUCTURE |                 | Structural Engineers Review |  |
|   |                                      | Responded                            | RFIs             |           |                 |                             |  |
|   | Submitta 👻                           |                                      | Review Name      |           | RFI Description |                             |  |
|   |                                      |                                      |                  |           |                 |                             |  |
|   | 35118264 Structural Engineers Review |                                      |                  |           | af              |                             |  |

# Returned Submittals and Dashboard (Page 103 in User Guide)

• Change status to Rework to make changes.

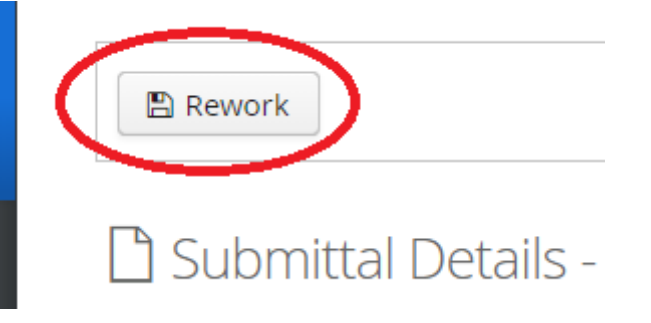

• After making changes, submittal can be Resubmitted

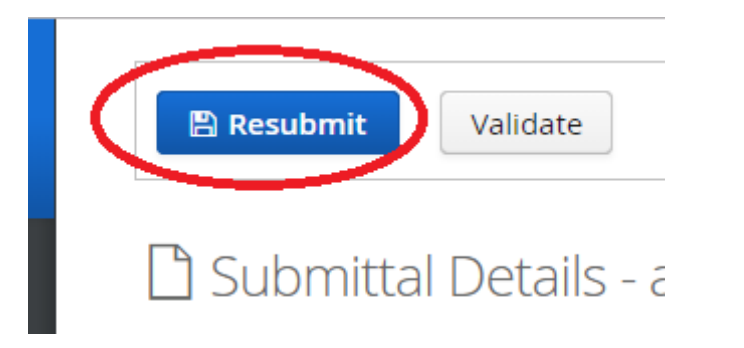

**BSEE TIMS Web ePermits** https://timsweb.bsee.gov

<u>eWell</u> <u>https://ewell.bsee.gov/ewell</u>

**Data Center** 

https://www.data.bsee.gov